Diana 取扱説明書

# Diana(DICOM Analysis Tool) 取扱説明書

#### 1) 概要

DICOM 形式の画像データの表示・画像処理等を行うソフトウェアです。

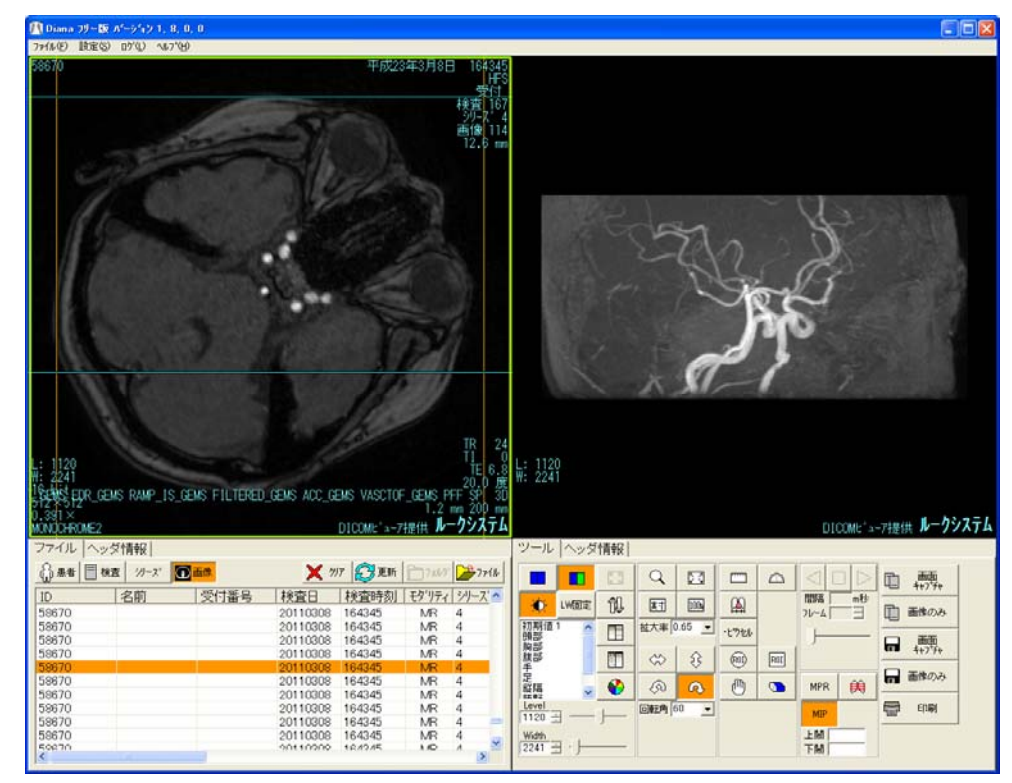

#### 1.1 機能

画像表示

非圧縮、8bitJPEG、RLE 可逆圧縮に対応。

上記以外の圧縮形式には対応しておりません。

#### 画像処理

明るさ・コントラストの変更、白黒反転、鮮鋭化フィルタ

拡大縮小、実寸表示、左右反転、上下反転、回転

距離計測、角度計測、心胸郭比、CT 値、ROI、スライスライン表示、MPR、MIP 画像変換

クリップボードコピー、JPEG 保存、BMP 保存、印刷

DICOMDIR 解析

DICOMDIR を元に患者、検査、シリーズ、画像一覧の表示

タグ表示

DICOM 規格で定められたタグ情報の表示

Diana 取扱説明書

## 2) 起動方法

2.1 デスクトップ上の [ Diana ] アイコンから起動します。

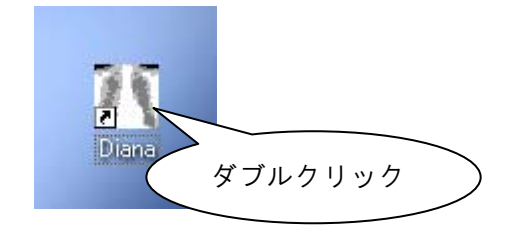

## 2.2 画面の説明

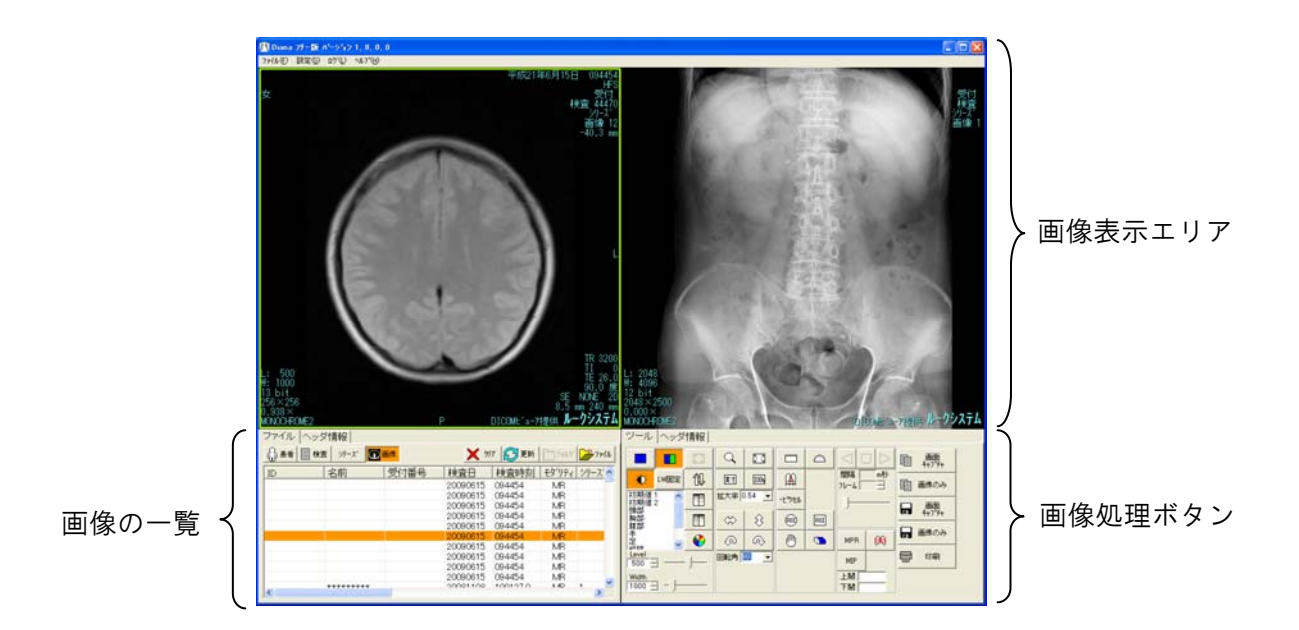

Diana 取扱説明書

2012-10-26

#### 3) 画像の表示

#### 3.1 ファイルの選択

ファイルの種類(工): すべてのファイル(\*.\*)

[ファイル]ボタンをクリックし、DICOM形式の画像ファイル または DICOMDIRを選択する。 ファイルのドラッグアンドドロップにて選択することもできます。

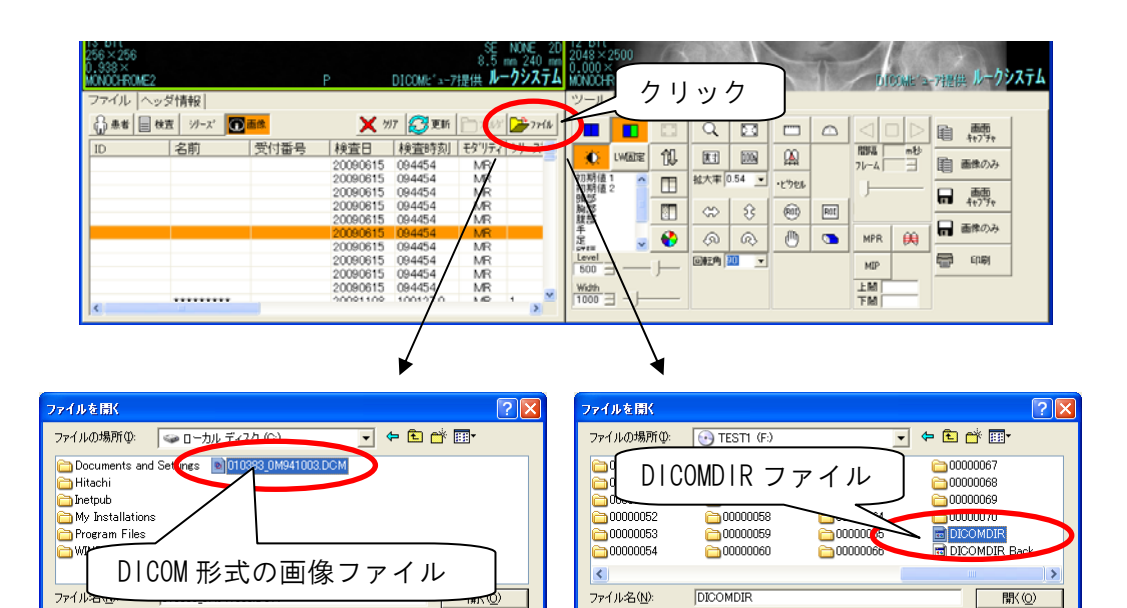

ファイルの種類(①): すべてのファイル(\*:\*)

•

キャンセル

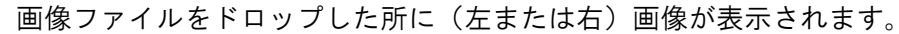

キャンセル

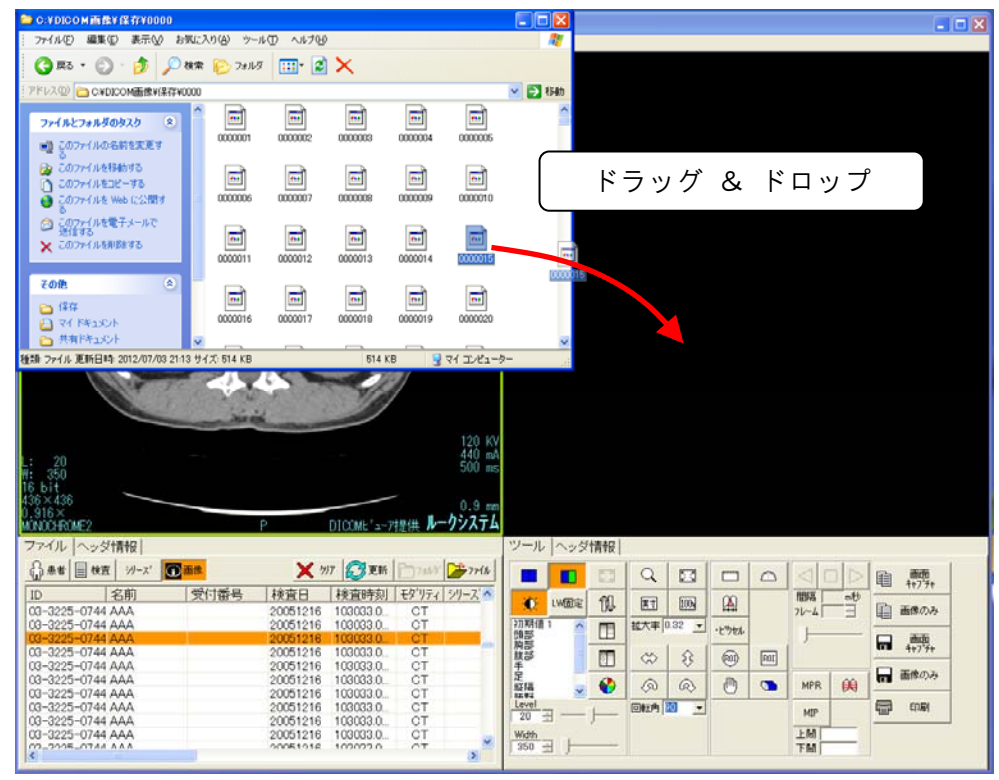

3.2 画像リスト

選択された画像ファイルの一覧が表示されます。

| MONOCHROME2 | 后本書書口      |      | Р                                | DICOMIC a-7      | 提供 ルーク   | 19277          | MONOCH           | CME2     | 4840     | 57         |        |       | 9168 | / ph          | <b>()</b> 胜"3 | -7推供     | 1           |
|-------------|------------|------|----------------------------------|------------------|----------|----------------|------------------|----------|----------|------------|--------|-------|------|---------------|---------------|----------|-------------|
| §** =       | 2" -77"-X" | 画体   | <b>X</b> %                       | 7                | E-17488  | <b>₽</b> 77€\$ |                  |          |          | Q          |        | -     |      |               |               | E .      | 画面<br>8+713 |
|             | 名前         | 受付番号 | 検査日<br>20090615                  | 検査時刻<br>094454   | E91977   | <u>"-</u> ",   |                  | LWEDTE   |          | <b>X</b> 3 | (00N   |       |      | 18日5五<br>フレーム | młb           | <b>n</b> | 識の          |
|             |            |      | 20090615<br>20090615<br>20090615 | 094454<br>094454 | MR       |                | 初期值<br>同期值<br>頭感 | 2        |          | 松大率 0      | 0.54 💌 | ·Ľ961 |      | J             |               |          | 画面<br>1+25  |
|             |            |      | 20090615                         | 094454           | MR       |                | 開設<br>隷部<br>手の   |          |          | 8          | 8      | (h)   | 109  | MPD           |               |          | 師の          |
|             |            |      | 20090615<br>20090615<br>20090615 | 094454<br>094454 | MR<br>MR |                | Level<br>100     | <u> </u> |          | ONEA       | •¢     |       |      | MIP           | 64            | -        | EDABI       |
|             |            |      | 20090615                         | 094454           | MR<br>MR |                |                  |          | <u> </u> |            | _      |       |      | 1<br>FM       | =             |          |             |

3.3 画像の切り替え

画像の一覧をマウスで選択することにより画像が切り替わります。 マウスのスクロールボタンでの切り替えも可能です。

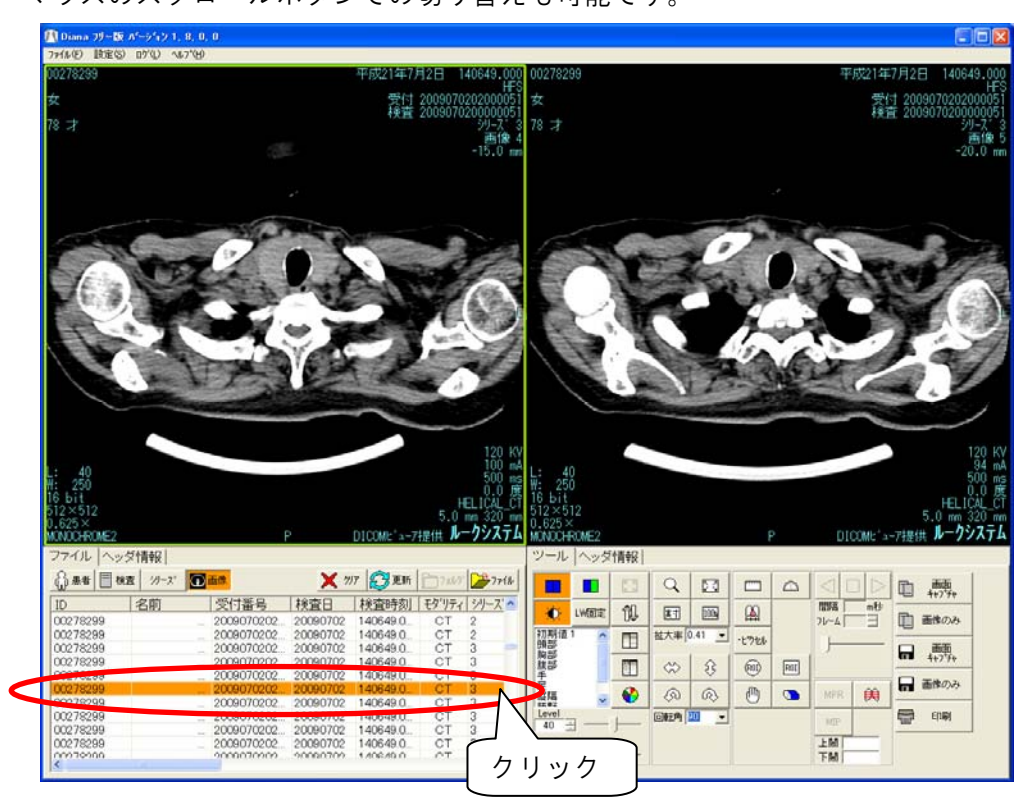

## 4) 画像処理

選択されている画像に対して明るさの変更、拡大表示、距離計測などの画像処理が行えます。

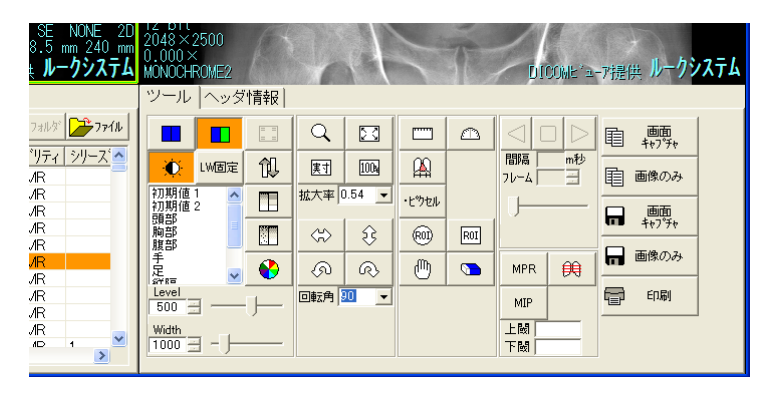

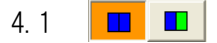

#### 画像の表示方法

画像の表示方法をタイル⇔スタックと切り替えます。

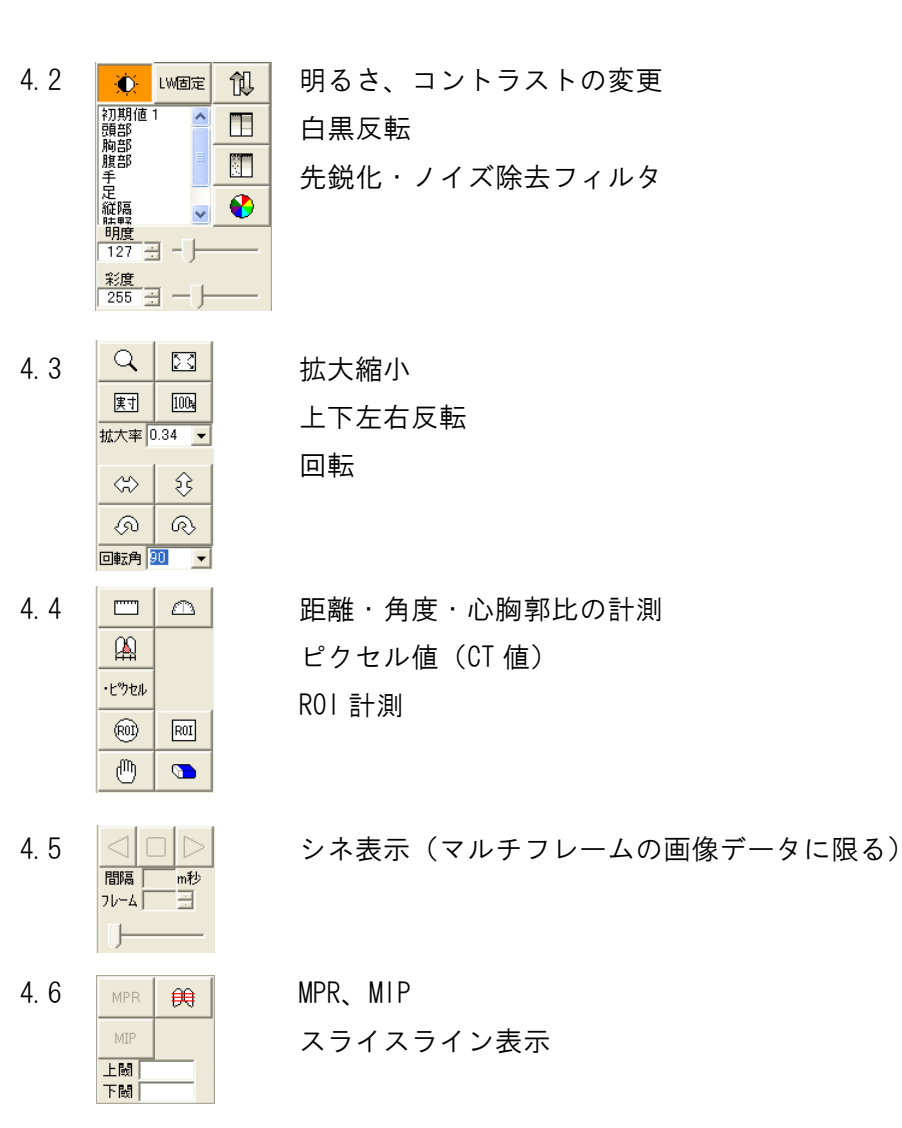

2012-10-26

#### Diana 取扱説明書

## 5) 画像変換

表示されている画像の「クリップボードヘコピー」「BMP、JPEG ファイルに保存」「印刷」が 行えます。

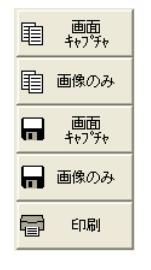

## 6) 画像付加情報の表示

画像を表示した状態で[ヘッダ情報]タブをクリックすると、画像付加情報を表示します。

| 2248><br>0.160<br>MONOC | <2248<br>×<br>HROME | 2                      | ノック     |       |     | DICOME (ユーア)提供 ルークシステム                          |        |
|-------------------------|---------------------|------------------------|---------|-------|-----|-------------------------------------------------|--------|
| ファイ                     | ルヘ                  | ッダ情報                   |         |       |     |                                                 | ツー     |
|                         |                     |                        |         |       |     | bin 🗈 🔚                                         |        |
| ゲル                      | Ibx                 | 名前                     | 值表      | 値複    | 値長さ | 値 🔼                                             |        |
| 0002                    | 0000                | グループ長                  | UL      | 1     | 4   | 194                                             |        |
| 0002                    | 0001                | ファイルメタ情報版              | OB      | 1     | 2   | 00 01                                           | L m Ht |
| 0002                    | 0002                | 媒体保存SOPクラ              | UI      | 1     | 26  | 1.2.840.10008.5.1.4.1.1.1                       | 初期     |
| 0002                    | 0003                | 媒体保存SOPイン              | UI      | 1     | 56  | 1.2.840.114062.2.172.31.1.70.2006.7.26.15.50.35 | 開設     |
| 0002                    | 0010                | 転送構文UID                | UI      | 1     | 18  | 1.2.840.10008.1.2                               | 胸部     |
| 0002                    | 0012                | 実装クラスUID               | UI      | 1     | 24  | 1.2.81.471757600.02.200                         | 腹部     |
| 0002                    | 0013                | 実装版名                   | SH      | 1     | 16  | IndexMaker 2.00                                 | 日吉     |
| 0008                    | 0000                | 2095-1312-0012-52-5012 |         |       | 4   | 248                                             | 正 正 二  |
| 0008                    | 0005                | 特定文字集合                 | CS      | 1-n   | 30  | ISO 2022 IR 13¥ISO 2022 IR 87                   | 一艇陽    |
| 0008                    | 0016                | SOPクラスUID              | UI      | 1     | 26  | 1.2.840.10008.5.1.4.1.1.1                       | Leve   |
| 0008                    | 0018                | SOPインスタンスUL            | UI      | 1     | 56  | 1.2.840.114062.2.172.31.1.70.2006.7.26.15.50.35 | 2451   |
| 0008                    | 0020                | 検査日付                   | DA      | 1     | 8   | 20060726                                        | 2401   |
| 0008                    | 0030                | 検査時刻                   | TM      | 1     | 6   | 155025                                          | Widt   |
| 0008                    | 0050                | 受付番号                   | SH      | 1     | 0   | × .                                             | 314    |
| <                       |                     |                        | - illii | 0<br> |     |                                                 | 10141  |

# 7) 設定

[ 設定 ] をクリックして設定画面を表示します。

| Diane 77<br>efルE) 設定            | あっ <sup>*</sup> ージョン 1, 8, 0, 0<br>⑤ ロ <sup>*</sup> ① へルフ*(H)                                                                                                    |
|---------------------------------|----------------------------------------------------------------------------------------------------|
|                                 | クリック<br>受付<br>検査<br>ジーズ<br>声使 1                                                                                                    |
| 設定画面                            |                                                                                                    |
| - ビジ:<br>選扎<br>画帽<br>正開<br>角月   | W設定                                                                                                    |
| 画<br>11<br>21<br>31<br>41<br>51 | リストのソート     患者名(優先順位)     年号の表記       ●     ●     昇順 ○ 降順     1位 カナ ・       ●     ○     昇順 ○ 降順     2位 ローマ字 ・       ○     ○     昇順 ○ 降順     3位 漢字 ・       ●     ○     万月順 ○ 降順     ○       ○     ○     ○     ○       ○     ○     ○     ○       ○     ○     ○     ○       ○     ○     ○     ○       ○     ○     ○     ○       ○     ○     ○     ○       ○     ○     ○     ○       ○     ○     ○     ○ |
|                                 | Jすソフト<br>名称 ソフトの場所                                                                                                    |
| ー 言羊紙<br>ログ<br>ログ               | <ul> <li>ペル 1 設定範囲 低1…3高 モニタの画素ピッチ 横 02148 縦 02148</li> <li>ァイルを 15 個まで保存する 最大画像数 20000</li> </ul>                                                                                                    |
|                                 | 保存 キャンセル                                                                                                    |